## 西门子操作面板授权代理|触摸屏一级代理商

| 产品名称 |                                                             |
|------|-------------------------------------------------------------|
| 公司名称 | <br>  浔之漫智控技术(上海)有限公司西门子一级代<br>  理商                         |
| 价格   | 99.00/件                                                     |
| 规格参数 | 西门子代理:西门子一级代理<br>西门子总代理:西门子模块代理商<br>西门子PLC模块代理商:西门子触摸屏一级代理商 |
| 公司地址 | 上海市松江区石湖荡镇塔汇路755弄29号1幢一层<br>A区213室                          |
| 联系电话 | 15618722057 15618722057                                     |

## 产品详情

西门子操作面板授权代理|触摸屏一级代理商

在 "选择备份设置"项中选择如何从操作员面板中备份的选项。在本例中选择了 "用授权完整备份"。在 "文件名"项中备份文件的名称。程序自动将当前的日期和时间附加到文件名中。点击 "创建" 开始备份过程。

图 04

如果显示的消息指示需要更高的存储量,那么照以下步骤操作。

点击 "OK" 确认消息,并中断备份过程。将一块具有更高存储量的存储卡插入到操作员 面板中。重新启动备份过程。

终止备份

当显示"备份操作成功完成." 消息时备份完成。

用"OK"确认消息。从操作员面板中移除存储卡。. ̄

| 图 05                                                             |
|------------------------------------------------------------------|
| 恢复                                                               |
| 准备                                                               |
| 首先通过上述的"准备"运行。                                                   |
| 选择存储卡                                                            |
| - 对于 WinCC V12: 转到 "恢复" 菜单并点击<br>"下一步"。在列表框中选择用于恢复的存储卡并点击 "下一步"。 |
| - WinCC V11: 在列表框中选择用于恢复的存储卡并点击 "下一步"。                           |
| 选择文件                                                             |
| 在列表框中选择希望传输到操作员面板的备份文件。点击 "恢复" 按钮继续恢复过程。                         |
| 图 06                                                             |
| 运行恢复过程                                                           |
| 显示的消息询问是否继续恢复过程。这里闪存上所有的数据将在操作员面板中被删除<br>。                       |
| 如果要启动恢复过程,用"是"确认消息。                                              |
| 如果要退出恢复过程,用 " 否"确认消息,然后用 " OK"确认随后的消息。                           |
| 图 07                                                             |
| 一旦恢复过程完成,显示"恢复操作成功完成" 消息,操作员面板重启。                                |
| 注意                                                               |
| 不要在重启过程中从操作员面板中移除存储卡!                                            |
| 用ProSave备份/恢复                                                    |
|                                                                  |

用一条对应所选传输方式的电缆将面板连接到PC。打开精智面板。设置精智面板为 " 传输模式"。

通用设置

打开 ProSave 并选择 "通用" 标签。在 "设备类型"下选择使用的精智面板。 在<sup>■</sup> "连接"下选择连接面板和PC的连接方式,如以太网。在 "连接参数"下输入面板的IP地址。

图 08

备份

转到 " 备份"菜单并在 " 数据类型"菜单中选择要备份的数据。本例中是 " 使用授权完整 备份"。在 "另存为" 中保存完整组态的路径。点击 " 启动备份"开始备份过程。

图 09

当备份成功完成后,消息 "备份成功创建"显示在 ProSave的输出窗口中。

打开 "恢复" 菜单。在 "打开..." 下打开备份文件 (\*.brf<sup>=</sup> file)。点击 " 开始恢复"按钮开始恢复过程。

图 10

当恢复过程成功完成后,消息 " 恢复成功"显示在 ProSave的输出窗口中。

恢复后,面板具有了和备份文件源面板相同的连接参数。确保无其他面板具有相同的 网络参数。

创建环境

本FAQ的回答用以下软件/硬件创建: